## Inköp av djur via Delpro

Rekommendationen är att inköp registreras på Min Gård först och importeras till Delpro via DeLaval Sync. Om man av någon anledning inte vill/kan registrera djurinköpet i Min Gård, så kan inköpet registreras direkt i Delpro istället.

Om ni saknar funktioner som beskrivs, be om att få programmet uppdaterat.

2024-11-04

© 2022 DeLaval International AB

# Registrera inköp i Delpro

Gå in i Djurlistan i Delpro.
Tryck på Lägg till nytt djur

| Arkiv | Gård        | Djur    | Mjölk          | Foder                   | Hälsa     | System          | Herd           | Navigator   | Verktyg | Fönster    | Hjälp     |     |         |                                      |
|-------|-------------|---------|----------------|-------------------------|-----------|-----------------|----------------|-------------|---------|------------|-----------|-----|---------|--------------------------------------|
| 2     | 3.          |         |                | · <mark>.</mark>        |           |                 |                | Ĵ           | •       | ) 🥦        |           | ÷   | *       |                                      |
|       | Kontrollkor | t 🗵     | Sta            | atus/Mjölki<br>Batchinn | ningskö   | × 50            | ijurlista      | - Alla djur | ×       | hort utgån | aet diur  | 2   |         |                                      |
|       | Export/l    | mport • |                | ägg till (              | djur      | ۔ <u>م</u> رد   |                |             |         |            | .ge: -je: | •-) | <br>•-7 |                                      |
|       |             |         |                | 1 5                     |           |                 |                |             | 3       | P          |           |     |         |                                      |
| Djur  | nr          |         | Ingån<br>Från: | ngssätt:                |           |                 | F              | ödd         |         |            |           |     | <br>•   | Händelsedatum:*                      |
| >     |             |         | Dju            | ırinfo                  |           |                 |                |             |         |            |           |     |         | ]                                    |
|       |             |         | Num            | mer:*                   |           |                 | *              |             |         |            |           |     | \$      | Typ:                                 |
|       |             |         | Öror           | n:<br>nmärke vä         | nster:    |                 |                |             |         |            |           |     | <br>    | Födelsevikt:                         |
|       |             |         | Föde           | elsedatum               | :*        |                 | *              | 2024-10-02  |         |            |           |     | •       | Transpondertyp:<br>B-transponder ID: |
|       |             |         | Lakt           | ationsnr:*              |           |                 |                |             |         |            |           |     |         | ISO-transponder:                     |
|       |             |         | Grup           | op:*<br>ciellt reg. 1   | Nummer (d | officiellt reg. | * [<br>nr.): [ |             |         |            |           |     | <br>•   | Transponder ID:<br>Hårfärg:          |
|       |             |         | Ras            | *                       |           |                 | *              | 01 SRB      |         |            |           |     | Ŧ       | ]                                    |
|       |             |         |                |                         |           |                 |                |             | ]       |            |           |     |         |                                      |
|       |             |         | Ak             | tivitetsmä              | tarnumme  | r:              |                |             |         |            |           |     |         | Status Aktivite                      |
|       |             |         | Sta            | amträdsinf              | ō         |                 |                |             |         |            |           |     |         |                                      |
|       |             |         | Fade           | erns nr (O              | RN):      |                 |                |             |         |            |           |     |         | ]                                    |
|       |             |         | Re             | produktior              | nsinfo    |                 |                |             |         |            |           |     |         |                                      |

2024-11-04

© 2022 DeLaval International AB

2

# Registrera inköp i Delpro

### 2. Registrera djurinformationen

- Välj Ingångssätt -> Inköp
- Ange säljarens SE-nummer i "Från"
- Ange inköpsdatum i "händelsedatum"
- Ange djurets löpnummer i "Nummer"
- Ange djurets fullständiga identitet i "officiellt reg.nummer", enligt format SExxxxx-xxxx, utan kontrollsiffra
- Ange korrekt födelsedatum, kön, grupp och ras.
- Fyll INTE i laktationsnummer, semineringsdatum etc. om du vill importera djurets händelser från Växas "Min gård" istället.

| Lägg till djur                                |                  |                                |                 |  |  |  |  |  |
|-----------------------------------------------|------------------|--------------------------------|-----------------|--|--|--|--|--|
|                                               |                  |                                |                 |  |  |  |  |  |
| Ingångssätt:                                  | Inköp 👻          | Händelsedatum:* *              | 2024-10-02      |  |  |  |  |  |
| Från:                                         | 12345            |                                |                 |  |  |  |  |  |
| Djurinfo                                      |                  |                                |                 |  |  |  |  |  |
| Nummer:* *                                    | 5000 ‡           | Тур:                           | Kviga           |  |  |  |  |  |
| Namn:                                         |                  | Öronmärke höger:               |                 |  |  |  |  |  |
| Öronmärke vänster:                            |                  | Födelsevikt:                   |                 |  |  |  |  |  |
| Födelsedatum:*                                | 2023-12-04 *     | Transpondertyp:                | ISO-transponder |  |  |  |  |  |
| Kön:* *                                       | Hondjur •        | B-transponder ID:              |                 |  |  |  |  |  |
| Laktationsnr:* *                              | 0 \$             | ISO-transponder:               |                 |  |  |  |  |  |
| Grupp:* *                                     | Kvigor -         | Transponder ID:                |                 |  |  |  |  |  |
| Officiellt reg. Nummer (officiellt reg. nr.): | SE-012345-5000 * | Hårfärg:                       |                 |  |  |  |  |  |
| Ras:* *                                       | 02 SLB *         |                                |                 |  |  |  |  |  |
| Tjur ID:*                                     |                  |                                |                 |  |  |  |  |  |
| Alat, distant and the Residence               |                  |                                |                 |  |  |  |  |  |
| Aktivitetsinstalining for djur                |                  | A Charles Aldi datan Starra Au |                 |  |  |  |  |  |
| Aktivitetsmatarnummer:                        |                  | Status Aktivitetsmatare: Av    |                 |  |  |  |  |  |
|                                               |                  |                                |                 |  |  |  |  |  |
| Stamträdsinfo                                 |                  |                                |                 |  |  |  |  |  |
| Faderns nr (ORN):                             |                  |                                |                 |  |  |  |  |  |
| Reproduktionsinfo                             |                  |                                |                 |  |  |  |  |  |
| Datum senaste kalvning:*                      |                  | Lokal tjur:*                   |                 |  |  |  |  |  |
| Senaste insem. Datum:                         | •                | Sperma:*                       |                 |  |  |  |  |  |
| Insem. Metod:*                                |                  |                                |                 |  |  |  |  |  |
| Är dräktig                                    | 🕅 Är dräktig     |                                |                 |  |  |  |  |  |

© 2022 DeLaval International AB

2024-11-04

#### **DeLaval**

## Sänd inköpet via DeLaval Sync

För att inköpshändelsen ska gå vidare till Växa och CDB behöver den skickas iväg via DeLaval Sync.

Gå in på "synkronisera" i DeLaval Sync och kontrollera att inköpshändelsen ligger redo för sändning.

Inköpet kan nu skickas till Växa (och CDB) via moln-knappen

| A: DeLaval                                      |                            |            |       |              |  |  |  |  |
|-------------------------------------------------|----------------------------|------------|-------|--------------|--|--|--|--|
| 🚯 Synkronisering                                | Synkronisering             |            |       |              |  |  |  |  |
| \Xi Väntande händelser                          | Händelser att synkronisera |            |       |              |  |  |  |  |
| 🖻 Historik                                      | 🗹 Typ av händelse          | Vantande 👻 | Fel   |              |  |  |  |  |
| 🛊 Inställning 🔹                                 | ⊠ > ingling                | 1          | 0     | ୍            |  |  |  |  |
| Applikationsparametrar<br>Händelsekonfiguration |                            |            | a     | -            |  |  |  |  |
|                                                 | Synkronisera valt          |            | G upp | datera lista |  |  |  |  |

5

# Importera historik på det inköpta djuret via DeLaval Sync (valfritt)

### Följ stegen nedan för att importera historik från Växa på det inköpta djuret till Delpro

- Vänta några minuter så att Växas system hinner importera djuret klart •
- Gå till Inställning i DeLaval Sync Importera djur i vänstra menvn •
- Skriv in djurets officiella id utan kontrollsiffra (Var noga med antal siffror) ٠
- Klicka på "Importera djur" ٠
- Djurets historik importeras till DelPro. Kontrollera så alla uppgifter på djuret är . rätt.

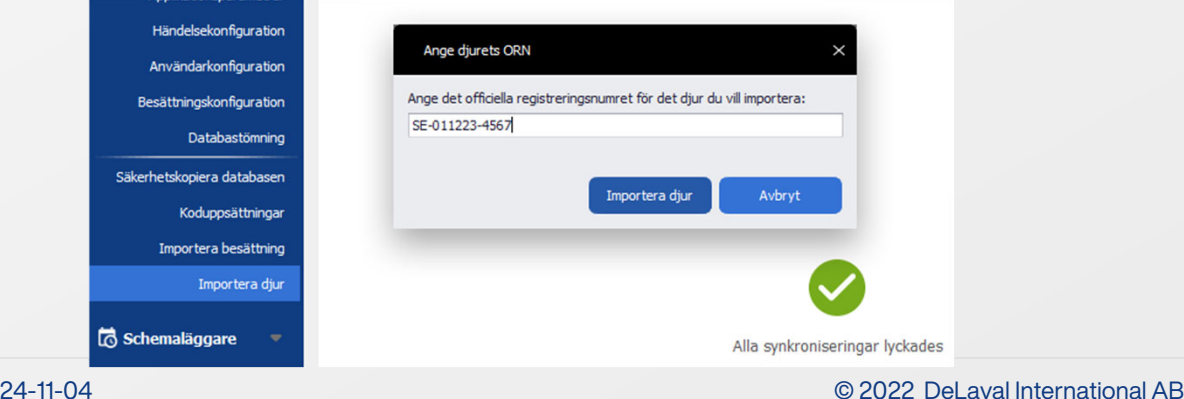

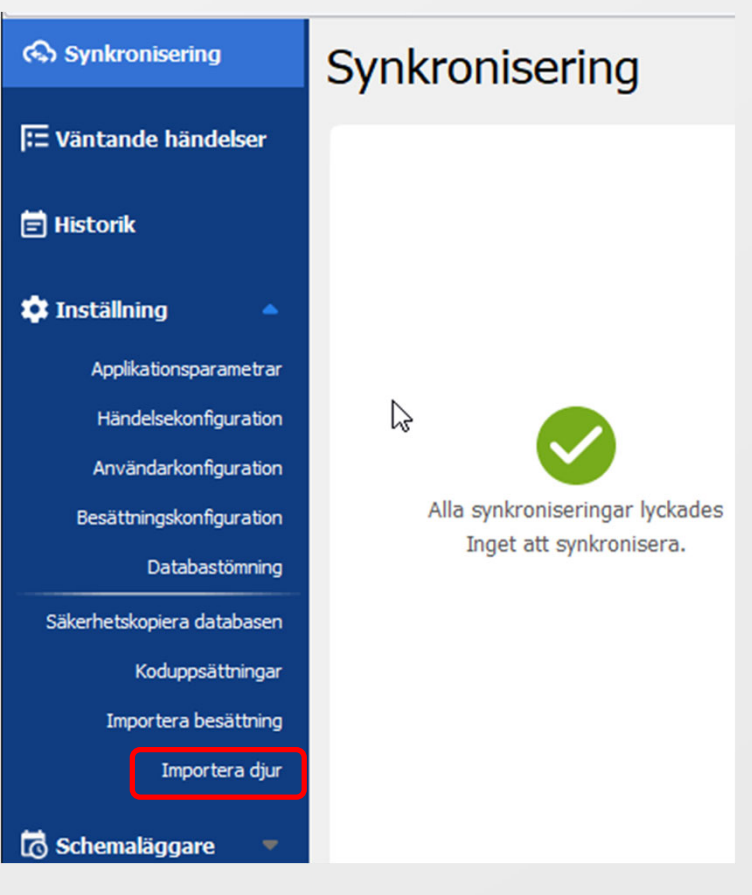

2024-11-04